# Reclamaciones de vuelos

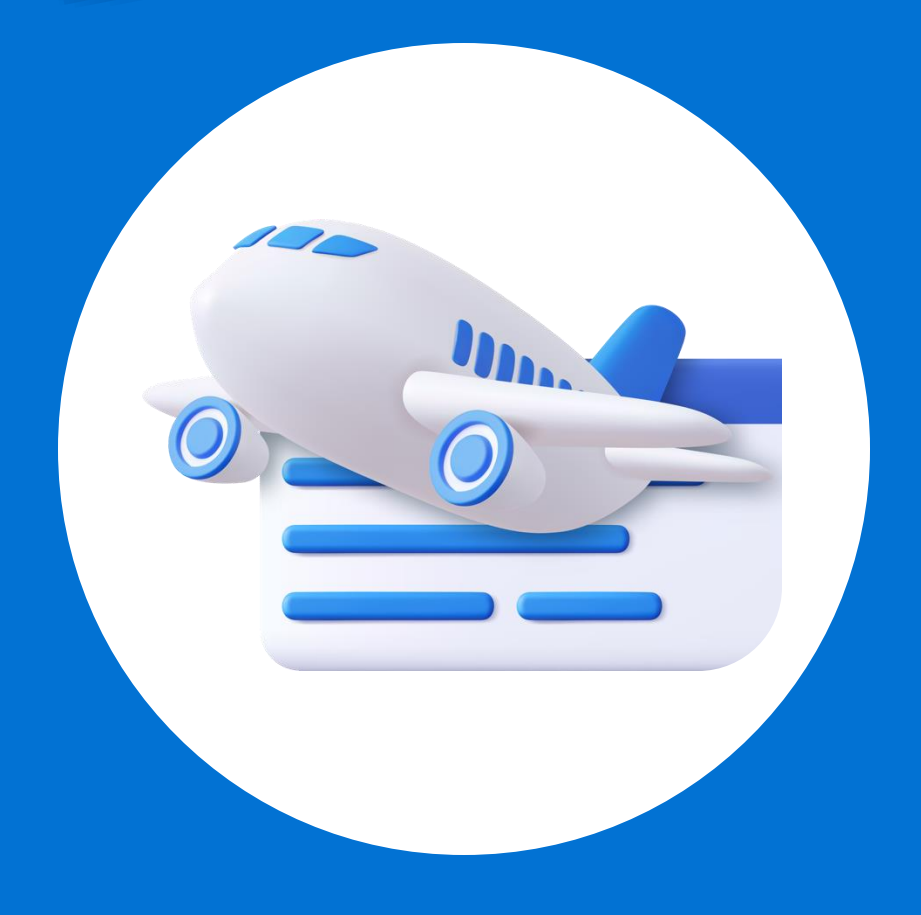

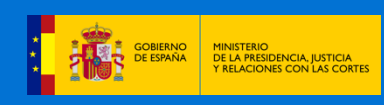

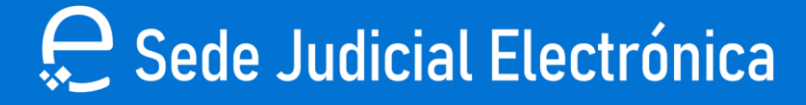

ACCEDER AL SERVICIO CIOVE

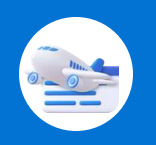

Accede al siguiente enlace: "https://sedejudicial.justicia.es/-/reclamaciones-de-vuelos".

#### Haz clic en "ACCEDER AL SERVICIO CL@VE".

#### ₽Ð Reclamaciones de vuelos (i) Servicios Mediante este servicio puedes presentar una reclamación de compensación económica a una compañía aérea en caso de que hayas sufrido la denegación de tu embarque, la cancelación o el retraso de tu vuelo. Apoderamiento Apud Acta Código Seguro de Verificación Pasos a seguir ~ (CSV) Comunicación - AAPP - OOII Para presentar tu solicitud, debes seguir los siguientes pasos: • Consulta de actos de 1. Descargar y rellenar el formulario pdf. comunicación Consulta de Señalamientos 🕗 Formulario reclamación aérea (pdf, 9,9 MB) 🞍 Consulta Estados Expediente 2. Enviar el formulario relleno a través del servicio de envío de escritos, seleccionando "Iniciador" Dictamen Pericial como tipo de escrito, "Juicio verbal" como tipo de procedimiento e "Interesado" si la solicitud • Edictos Judiciales - Acceso a es para ti o "Representante legal" si la presentas en nombre de otra persona. El tipo de Resoluciones documento a emplear es "Documentación probatoria", y el subtipo de documento es 'Documentación probatoria resguardo". · Escrito iniciador de jurisdicción voluntaria

· Iniciador de escritos contencioso administrativo para personal

Elige un método de identificación CI@ve.

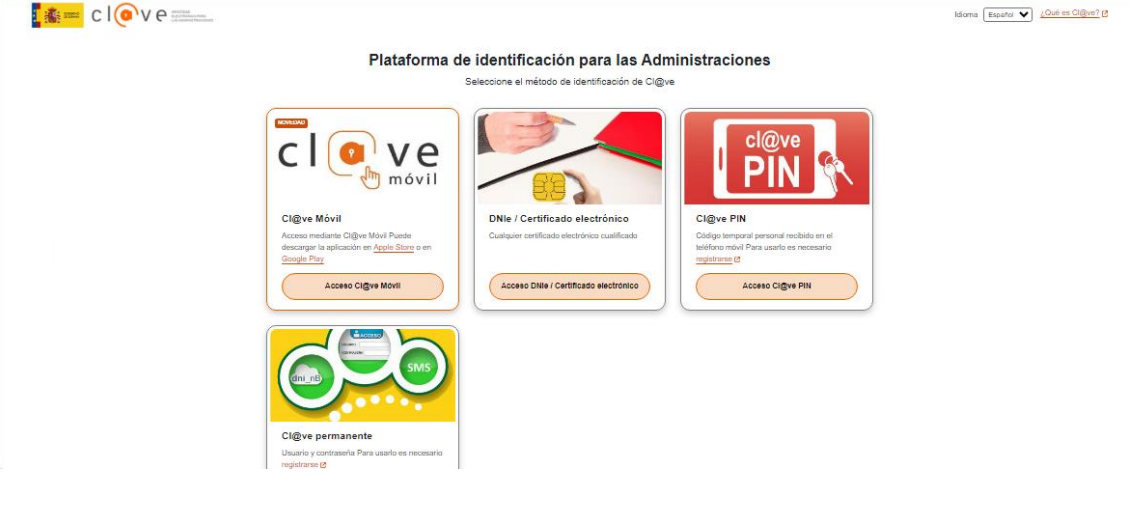

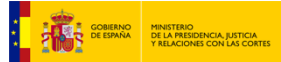

#### 🚍 Sede Judicial Electrónica

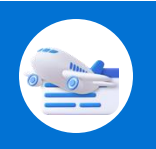

|                           | Área de ciudadano > Mis Escritos                       |
|---------------------------|--------------------------------------------------------|
| Servicios                 | Mis Escritos                                           |
| Actos de comunicación     |                                                        |
| 🖑 Subscribir              |                                                        |
| B Mis Escritos            | Buscar Mis Escritos                                    |
|                           |                                                        |
| En tipo do ocor           | ito <b>solocciona "Iniciador"</b> on tino do procedimi |
| En upo de escr            | ito selecciona "iniciador", en tipo de procedimi       |
| "Juicio verbal            | " y en calidad de "Interesado". Pulsa en "Contir       |
|                           |                                                        |
|                           | Nuevo Escrito                                          |
| Actos do somunicación     | Tipo de escrito                                        |
| Actos de comunicación     | Iniciador V Juicio verbal V                            |
|                           | En calidad de                                          |
|                           |                                                        |
|                           |                                                        |
| Consulta de Señalamientos |                                                        |
| Avisos de senalamientos   |                                                        |
|                           |                                                        |
| Selecciona las            | opciones correspondientes a los campos de              |
| "Provincia", "            | Sede" y "Oficina de Registro y Reparto".               |
|                           |                                                        |
|                           |                                                        |
|                           | Sede                                                   |
|                           |                                                        |

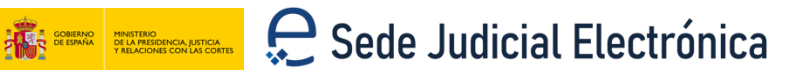

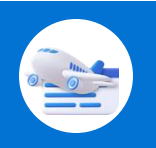

Rellena los campos de **correo electrónico, domicilio, número, piso, ciudad, país, código postal y número de teléfono.** 

|                 | Don/Doña                  |                     |                       |                       | , con NIF    |
|-----------------|---------------------------|---------------------|-----------------------|-----------------------|--------------|
|                 | número                    | , dirección         | n de correo electróni | со                    |              |
|                 |                           | ~                   | , domiciliado/a e     | en la calle           |              |
|                 | (                         | $\bigcirc$          | , número              | , piso, de            | la ciudad de |
|                 | Seleccione país           | ✓ , código postal   |                       | , con número de telé  | fono         |
|                 |                           |                     |                       |                       |              |
|                 |                           |                     |                       |                       |              |
| Introduce la c  | antidad de <b>e</b> l     | uros que            | corresp               | onde a la r           | eclamac      |
| FORMULO DEMAND/ | A SUCINTA DE JUICIO VERBA | L en reclamación de | 2                     | euros más intereses y | ,            |

a si estimas pertinente la celebración de la vista o en caso contrario, prefieres que se dicte sentencia sin más trámite.

| Nombre/Razó                 | n social                                                                                                    |
|-----------------------------|----------------------------------------------------------------------------------------------------|
| , con NIF núm               | ero, domiciliado/a en la calle                                                                                                    |
|                             | , número 9 , de la ciudad de                                                                                                    |
| España                      | ✓ Guadalajara ✓ ✓ , código postal                                                                                                    |
|                             | , con número de teléfono y dirección de correo                                                                                                    |
| electrónico                 |                                                                                                    |
| Marque una d<br>Estimo pert | e las siguientes opciones:<br>inente la celebración de vista<br>pertinente la celebración de vista, solicitando que se dicte sentencia sin más trámite |

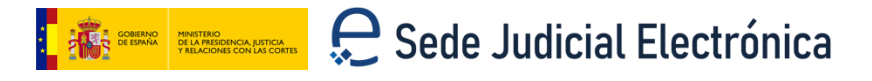

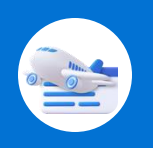

En "Tipo de documento" selecciona la opción de **Documentación Probatoria** y en "Subtipo de documento" **Documentación Probatoria Resguardo.** Adjunta los archivos pulsando en "Añadir".

| Documentación asociada                                                |        |
|-----------------------------------------------------------------------|--------|
| Debe seleccionar el documento                                         |        |
| Tipo de documento:                                                    |        |
| DOCUMENTACIÓN PROBATORIA                                              | $\sim$ |
| _ Subtipo de documento:                                               |        |
| DOCUMENTACIÓN PROBATORIA RESGUARDO                                    | $\sim$ |
| Arrastra los archivos a la zona punteada o pulsa dentro para adjuntar |        |
| 2-2 justificante.pdf                                                  |        |
|                                                                       |        |
| ⊕ AÑADIR                                                              |        |

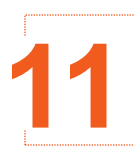

Una vez añadida la documentación, pulsa en "Guardar y Enviar".

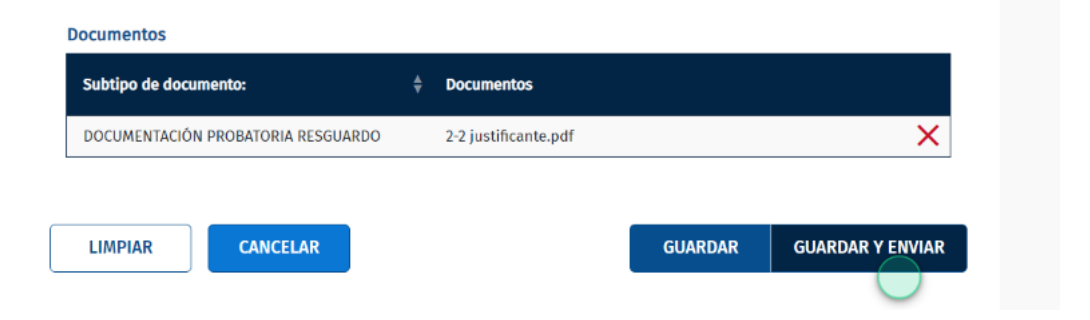

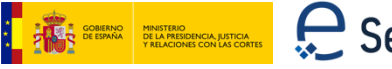

#### 은 Sede Judicial Electrónica

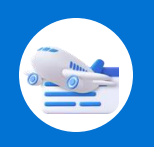

12 Visualiza el "**Borrador del escrito**" si así lo deseas y después pulsa en "**Confirmar**".

| Mis procedimientos          | <u>Mi</u> s Escritos                                                                                 |
|-----------------------------|----------------------------------------------------------------------------------------------------|
| r Actos de comunicación     | Firma del escrito                                                                                    |
| b Subscribir                | Los escritos presentados a travês de esta Sede Judicial permanecerán en el sistema por un periodo no |
| 🗎 Mis Escritos              | superior a los tres meses. Una vez cumplido ese plazo los escritos serán dados de baja del sistema   |
|                             | Borrador del escrito                                                                                 |
| 📰 Consulta de Señalamientos | VOLVER CONFIRMAR                                                                                     |
| Avisos de señalamientos     |                                                                                                    |

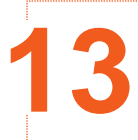

Firma el trámite con la aplicación **Autofirma.** Aparecerá el documento firmado, pulsa en "**Volver**" para poder visualizarlo.

| autofirm |                                                                           |
|----------|---------------------------------------------------------------------------|
|          | Se ha realizado la presentación del escrito correctamente                 |
|          | Información del escrito presentado                                        |
|          | Fecha de presentación: 20/03/2025 14:29:53 Estado del escrito: Presentado |
|          | Documentación                                                             |
|          | Escrito_Firmado.pdf                                                       |
|          | VOLVER                                                                    |

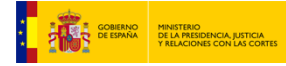

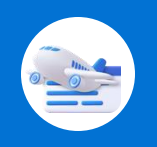

Haz clic en la lupa para poder ver el trámite. Confirma los datos.

| Mis procedimientos        | MIS ESO                                                                                                    | Critos                                                                                                    |                                                                                                    |                 |                       |         |
|---------------------------|----------------------------------------------------------------------------------------------------|----------------------------------------------------------------------------------------------------|----------------------------------------------------------------------------------------------------|-----------------|-----------------------|---------|
|                           |                                                                                                    |                                                                                                    |                                                                                                    |                 | • NUEVO E             | ESCRITO |
| 🗄 Subscribir              |                                                                                                    |                                                                                                    |                                                                                                    |                 |                       |         |
|                           | Buscar Mis                                                                                                    | s Escritos                                                                                                    |                                                                                                    |                 |                       |         |
|                           | Mis Escritos                                                                                                    |                                                                                                    |                                                                                                    |                 |                       |         |
| Apoderamiento Apud Acta   | Fecha de crea                                                                                                    | ción 🗍 Fecha de presentación 🗧                                                                                                    | 🗄 Estado 🗍                                                                                                    | Tipo de escrito | Tipo de procedimiento |         |
| Consulta de Señalamientos | 20/03/2025                                                                                                    | 20/03/2025                                                                                                    | Presentado                                                                                                    | Iniciador       | Juicio verbal         | Ð       |
|                           | 20/03/2025                                                                                                    | 20/03/2025                                                                                                    | Presentado                                                                                                    | Iniciador       | Acto de conciliación  | €       |
| L Avisos de senalamientos | 20/03/2025                                                                                                    | 20/03/2025                                                                                                    | Presentado                                                                                                    | Iniciador       | Juicio verbal         | ¢       |
| 🖞 Mi documentación        | 17/03/2025                                                                                                    |                                                                                                    | Borrador                                                                                                    | Iniciador       | Juicio verbal         | Æ       |
|                           | Construction of the second second secon | The second second seco | ne ter<br>ne ter<br>ne ter ter<br>ne ter ter<br>ne ter<br>ne ter |                 | •                     |         |

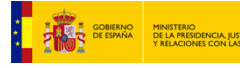

🗱 REBARA VILLEMENTA ALTERATE

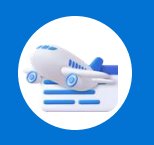

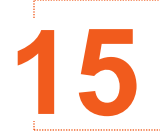

### Descarga el escrito firmado.

| Documento                 |  |
|---------------------------|--|
| Escrito_Firmado.pdf       |  |
| ımentación asociada ————— |  |
| cumentación asociada      |  |
| Documento                 |  |
|                           |  |

VOLVER

| and and antipation.                                                        | PETICIÓN INICIAL DE PROCEDIMIENTO JU                                                                                                    | ICIO VERBAL                                                |
|----------------------------------------------------------------------------|----------------------------------------------------------------------------------------------------|------------------------------------------------------------|
| Don/Doña P<br>del ai so, núme<br>5 2 , dirección de                        | DO, con NIF número 2C, dom<br>ro 9, piso , de la ciudad de Abánades (Guadalajara<br>e correo electrónico p @gmail.com.                                                                                                    | iciliado/a en la calle m<br>), con número de teléfono      |
| FORMULO DEMANDA SU<br>contra:                                              | UCINTA DE JUICIO VERBAL en reclamación de 2000 e                                                                                                    | uros más intereses y costas                                |
| Nombre/Razón social e<br>número , de la ciudad de<br>electrónico p s@gma   | <ol> <li>con NIF número 99 , domicil<br/>Abánades (Guadalajara), con número de teléfono 5<br/>il com.</li> </ol>                                                                                                    | iado/a en la calle qa ∋,<br>2, dirección de correo         |
| Marque una de las siguier                                                  | ntes opciones;                                                                                                    |                                                            |
| [X] Estimo pertinente la ce                                                | elebración de vista                                                                                                    |                                                            |
| [] No estimo pertinente la                                                 | celebración de vista, solicitando que se dicte sentencia s                                                                                                    | in más trámite                                             |
| En atención a lo expuesto                                                  | , PIDO AL JUZGADO:                                                                                                    |                                                            |
| Que se condene a la pa<br>pactado si fuera mayor), o<br>costas procesates. | rte demandada a pagarme la cantidad de 2000 euros<br>desde la interpelacion judicial o requerimiento extrajudicia                                                                                                    | más el interés legal (o el<br>al, así como al abono de las |
| Relación de documentos a                                                   | adjuntos:                                                                                                    |                                                            |
| 2-2 justificante.pdf                                                       |                                                                                                    |                                                            |
|                                                                            |                                                                                                    |                                                            |
|                                                                            |                                                                                                    |                                                            |
|                                                                            |                                                                                                    |                                                            |
|                                                                            |                                                                                                    |                                                            |
|                                                                            |                                                                                                    |                                                            |
|                                                                            |                                                                                                    |                                                            |
|                                                                            |                                                                                                    |                                                            |
| DIRECCION GRAL<br>DE<br>TRANSFORMACION<br>DIGITAL DE LA<br>ADMIN JUSTICIA  |                                                                                                    |                                                            |
| iueves 20 marzo 2025                                                       | 14:29:03                                                                                                    | Página 1 de 1                                              |
| Soli                                                                       | Sede Judicial Electrónica https://sedejudicial.justicia.es<br>citado por: PRUEBAS EIDAS CERTIFICADO. NIF:                                                                                                    | 5C                                                         |
|                                                                            | CONTRACTORY OF CONTRACTORY      CONTRACTORY      CON |                                                            |

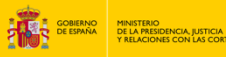

## 🗱 erema VILLEBER LA LA CALLAR CALLAR

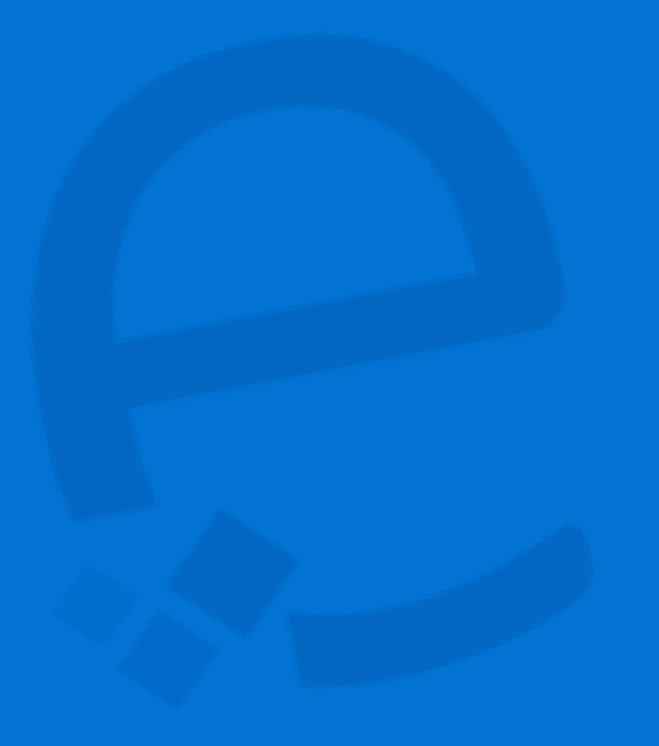

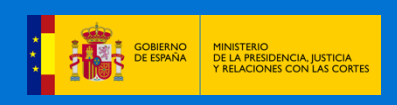

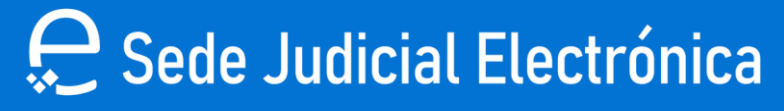